### Indhold

#### Kanalindstilling

| Brug af knappen INFO (Nu og næste vejledning) | 1  |
|-----------------------------------------------|----|
| Lagring af kanaler                            | 2  |
| Brug af menuen Kanal                          | 6  |
| Låsning af program                            | 20 |
| Andre funktioner                              | 22 |

#### Grundlæggende funktioner

| Ændring af den forudindstillede billedtilstand | 34 |
|------------------------------------------------|----|
| Justering af billedindstillinger               | 35 |
| Ændring af billedindstillingerne               | 43 |
| Ændring af den forudindstillede lydtilstand    | 50 |
| Justering af lydindstillinger                  | 51 |
| Valg af lydtilstanden                          | 58 |
|                                                |    |

#### Præferencefunktioner

| • | Afslutning af første indstilling | 59 |
|---|----------------------------------|----|
|---|----------------------------------|----|

60

63

64

69

- Indstilling af tid
- Indstilling af Sleep-timeren
- Indstilling af Til/Fra-timer
- Økonomiske løsninger
- Andre funktioner
  71

#### Avancerede funktioner

| • | Brug af Kildeliste                       | 76 |
|---|------------------------------------------|----|
| • | Tilslutning til en USB-enhed             | 77 |
| • | Brug af Media Contents                   | 83 |
| • | Afspilning af billeder / videoer / musik | 85 |

#### Andre funktioner

| Visning af din e-Manual                                       | 94  |
|---------------------------------------------------------------|-----|
| Brug af selvdiagnosen                                         | 95  |
| Opdatering af softwaren                                       | 97  |
| Ændring af Brug                                               | 100 |
| <ul> <li>Visning af Kontakt Samsung</li> </ul>                | 101 |
| Brug af Sportstilstand-indstillinger (for russisk)            | 102 |
| <ul> <li>Brug af Sportstilstand (for skandinavisk)</li> </ul> | 104 |

# □ Brug af knappen INFO (Nu og næste vejledning)

Displayet viser den aktuelle kanal og statussen for visse audio/visuelle indstillinger. Nu og næste-vejledningen viser tv-programinformationer dagligt for hver kanal i henhold til udsendelsestidspunktet.

- Når du trykker på knappen **INFO**, vises et banner med kanalinformationer øverst på skærmen. Trykker du derefter på knappen **ENTER**, kan du se detaljer om programmet.
  - Rul med ◀, ► for at få vist information om et ønsket program, mens du ser den aktuelle kanal.
  - Rul med  $\blacktriangle$ ,  $\checkmark$  for at få vist information om andre kanaler.

# □ Lagring af kanaler

## Antenne

#### $\textcircled{\begin{tabular}{ll} \hline \end{tabular}} \begin{tabular}{ll} MENU \end{tabular} \longrightarrow Udsendelse \rightarrow Antenne \rightarrow ENTER \end{tabular}$

Inden dit tv kan lagre tilgængelige kanaler, skal du angive den type signalkilde, der er sluttet til dette tv.

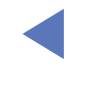

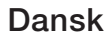

## Automatisk søgning

(afhængigt af landet)

### $\textcircled{MENU} \longrightarrow Udsendelse \rightarrow Automatisk søgning \rightarrow ENTER \endelse$

- Automatisk tildelte programnumre stemmer ikke nødvendigvis overens med de faktiske eller ønskede programnumre. Hvis en kanal er låst, vises vinduet til indtastning af PIN-kode.
- Automatisk søgning

Antenne (Luft / Kabel): Vælg den antennekilde, der skal lagres.

Vælger du Luft, søges automatisk efter en kanal, og den gemmes i tv'et.
Kanaltype (Digital og Analog / Digital / Analog): Vælg den kanalkilde, der skal gemmes.

#### Når du vælger Kabel → Digital og Analog, Digital eller Analog

- Operatørvalg (afhængigt af landet): Vælger en leverandør af kabeltjenester.
- Søgetilstand: Søger efter alle kanaler med aktive tv-stationer og gemmer dem i tv'et.
  - Hvis du vælger Hurtig, kan du indstille Netværk, Netværks-ID, Frekvens, Modulation og Symbolfrekvens manuelt ved at trykke på knappen på fjernbetjeningen.
- Netværk: Vælger indstillingstilstanden Netværks-ID blandt Auto eller Manuel.
  - Netværks-ID: Når Netværk er Manuel, kan du indstille Netværks-ID med de numeriske knapper.
  - Frekvens: Viser kanalens frekvens (er forskellig i hvert land).

- Modulation: Viser tilgængelige modulationsværdier.
- **Symbolfrekvens**: Viser tilgængelige symbolhastigheder.
- Indst. for kabelsøgning

(afhænger af landet og kun kabelkanaler)

Indstiller ekstra søgemuligheder, som f.eks. frekvensen og symbolraten i ved søgning i kabelnetværk.

**Startfrekvens** / **Stopfrekvens.**: Indstiller start- eller stopfrekvensen (er forskellig i hvert land).

Symbolfrekvens: Viser tilgængelige symbolhastigheder. Modulation: Viser tilgængelige modulationsværdier.

- **Standby-autotuning** (afhængigt af landet) Autojuster kanaler mens dit tv er i standbytilstand.
  - Ø
- Denne funktion er ikke tilgængelig på visse modeller i bestemte geografiske områder.
- Vækketimer (afhængigt af landet) Indstil timer til tænding af dit tv og automatisk kanalscanning.

# Brug af menuen Kanal

 $\textcircled{MENU} \longrightarrow Udsendelse \rightarrow Kanalliste \rightarrow ENTER \boxdot$ 

# Kanalliste

Kanalliste indeholder de kanaler, dit tv viser, når du trykker på kanalknappen. Du kan vise kanalinformationer, Alle, TV, Radio, Data/andet, Analog eller Favoritter 1-5.

Tryk på knappen ► (Tilstand) for at ændre kanaltilstanden, eller tryk på knappen 
 (Sorterer) for at ændre kanalrækkefølgen i henhold til kanalnummer eller -navn på listen.

Når du trykker på knappen CH LIST på fjernbetjeningen, vises skærmbilledet Kanalliste med det samme.

#### Sortering af kanaler

 Nummer / Navn: Arrangerer kanalrækkefølgen i henhold til kanalnummer eller -navn på listen.

#### Kanaltilstand

- Antenne: Skifter til Luft eller Kabel .
- Rediger fav.: Indstil kanaler, som du ofte ser, som favoritter.
   Ø For detaljerede informationer om brug af Rediger fav. kan du se "Rediger fav.".
- Favoritter 1-5: Viser alle favoritkanaler, arrangeret i op til fem grupper. Hver gruppe har et separat skærmbillede.

Tv'et viser kun Favoritter 1-5, hvis du har tilføjet dine favoritter med Rediger fav..

- Alle: Viser alle aktuelt tilgængelige kanaler.
- TV: Viser alle aktuelt tilgængelige tv-kanaler.
- Radio: Viser alle aktuelt tilgængelige radiokanaler.
- **Data/andet/Data/andet**: Viser alle aktuelt tilgængelige MHP (Multimedia Home Platform)- eller andre kanaler.
- Analog: Viser alle aktuelt tilgængelige analoge kanaler.

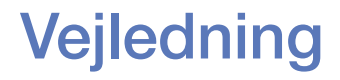

#### $\textcircled{MENU} \longrightarrow Udsendelse \rightarrow Vejledning \rightarrow ENTER \bigcirc$

EPG-informationerne (Elektronisk Program Guide) leveres af tv-stationerne. Ved hjælp af tv-stationernes programplanlægning kan du på forhånd angive, hvilke programmer du vil se, således at kanalen automatisk skifter til den valgte programkanal på det angivne tidspunkt. Programinformationerne kan være tomme eller ikke ajourførte, afhængigt af en kanals status.

- ▲ Rød (Hurtig navig.): Hurtig visning af tv-programmerne på listen med knapperne ▲/▼/◀/▶.
- **B** Grøn (Kanalkategori): Vælg den type kanaler, du vil vise.
- Gul: (Tidsplanstyring): Flytter til de reserverede programmer i Tidsplanstyring.

Tidsplanstyring

#### $\textcircled{MENU} \longrightarrow Udsendelse \rightarrow Tidsplanstyring \rightarrow ENTER \bigcirc$

Du kan indstille en kanal, som du ønsker at få vist automatisk på det planlagte tidspunkt. Herudover kan du få vist, redigere eller slette en kanal, du har reserveret.

- $\swarrow$  Du skal først indstille aktuel tid med funktionen Tid  $\rightarrow$  Ur i menuen System for at anvende denne funktion.
- 1. Tryk på Plan på skærmbilledet Tidsplanstyring. Menuen Planlæg visning vises.
- **2.** Tryk på knapperne  $\blacktriangle/ \bigtriangledown / \checkmark / \blacklozenge$  for at indstille hver indstillingsmenu.
  - Antenne: Vælg den ønskede antennekilde.
  - Kanal: Vælg den ønskede kanal.

 Gentag: Vælg Én gang, Manuel, Lør~Søn, Man~Fre eller Hver dag, så du kan foretage dine egne indstillinger. Hvis du vælger Manuel, kan du indstille den dag, du ønsker.

 $\swarrow$  Mærket ( $\checkmark$ ) indikerer den dag, du valgte.

• **Dato**: Du kan indstille den ønskede dato.

 $\mathbb{Z}$  Den er tilgængelig, når du vælger Én gang i Gentag.

- **Starttidspunkt**: Du kan indstille det starttidspunkt, du ønsker.
- Hvis du vil redigere eller annullere en reserveret plan, skal du vælge den reserverede plan i Tidsplanstyring. Tryk derefter på knappen ENTER, og vælg Rediger eller Slet.

### **Rediger kanal**

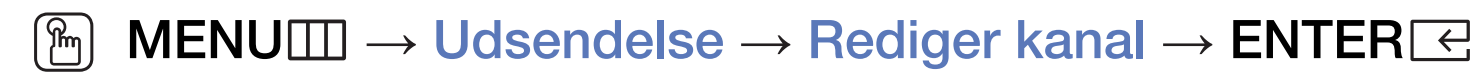

Du kan redigere eller slette kanaler.

- 1. Gå til skærmbilledet Rediger kanal.
- Tryk på knapperne ▲/▼ for at vælge den ønskede kanal, og tryk derefter på knappen ENTER . Mærket (✓) indikerer den kanal, du valgte.
  - $\swarrow$  Du kan vælge flere kanaler.
  - Tryk på knappen ENTER I igen for at fravælge kanalen.

Brug af farve- og funktionsknapperne med Rediger kanal.

- A Rød (Skift nummer): Ændrer kanalrækkefølgen på kanallisten.
  - Ce (Udført): Udfører ændring af kanalrækkefølgen.
- **B** Grøn (**Slet**): Sletter en kanal fra kanallisten.
- Gul (Lås / Låse op): Lås en kanal, så kanalen ikke kan vælges og vises. / Lås op for en låst kanal.
  - Denne funktion er tilgængelig, når Kanallås er indstillet til Til.
  - Skærmbilledet til indtastning af PIN-kode vises. Indtast din 4-cifrede PIN-kode. Skift PIN-koden ved hjælp af indstillingen Skift PIN.

- D Blå (Vælg alle / Fravælg alle): Vælger eller fravælger alle kanaler på én gang.
- 0~9 (Gå til): Går direkte til en kanal ved at trykke på tallene (0~9).
- 🗘 (Side): Flytter til forrige eller næste side.
- (Værktøj): Viser indstillingsmenuen. Elementerne på indstillingsmenuen kan være anderledes. Det afhænger af kanalstatussen og -typen.
  - Sorterer (kun digitale kanaler): Skifter listerækkefølgen efter kanalnummer eller kanalnavn.
  - Antenne: Vælg det ønskede udsendelsessignal.

- Kategori: Skift kanaltilstanden til Alle, TV, Radio, Data/andet,
   Analog, Senest sete, Mest sete. Den valgte kanaltilstand vises.
- Rediger fav.: Gå direkte til skærmbilledet Rediger fav..
- Omdøb kanal (kun analoge kanaler): Knyt et navn på op til fem tegn til en kanal. Eksempel: Mad, Golf mv. Dette gør det nemmere at finde og vælge kanalen.
- Kanalinfo: Viser detaljer om den valgte kanal.
- Information: Viser detaljerne om det valgte program.

#### Rediger fav. TOOLS

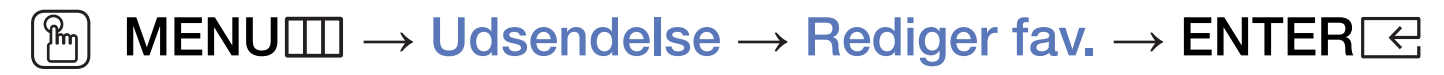

Du kan tilføje, redigere eller slette favoritkanaler.

- 1. Gå til skærmbilledet Rediger fav.
- Tryk på knapperne ▲/▼ for at vælge den ønskede kanal, og tryk derefter på knappen ENTER
- Vælg en specifik favoritliste blandt Favoritter 1-5 med knappen 
   I (Skift fav.), og tryk derefter på knappen 
   I (Tilføj). Den valgte kanal er blevet føjet til Favoritter 1-5.

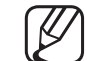

En favoritkanal kan tilføjes i flere favoritter blandt Favoritter 1-5.

Brug af farve- og funktionsknapperne med Rediger fav.

- A Rød (Kategori / Skift rækkef.)
  - Kategori: Ændrer kanaltilstanden til Alle, TV, Radio, Analog, Data/ andet, Senest sete, Mest sete. Den valgte kanaltilstand vises.
  - Skift rækkef.: Ændrer rækkefølgen for favoritkanaler.
  - I (Udført): Udfører ændring af kanalrækkefølgen.

- B Grøn (Skift fav.): Skifter favoritlisten blandt Favoritter 1-5.
- G Gul (Vælg alle / Fravælg alle): Vælger eller fravælger alle kanaler på én gang.
- D Blå (Tilføj / Slet)
  - Tilføj: Føjer valgte kanaler til Favoritter 1-5.
  - Slet: Sletter favoritkanalen fra Favoritter 1-5.

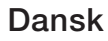

- 0~9 (Gå til): Går direkte til en kanal ved at trykke på tallene (0~9).
- 🗘 (Side): Flytter til forrige eller næste side.
- (Værktøj): Viser indstillingsmenuen. Elementerne på indstillingsmenuen kan være anderledes. Det afhænger af kanalstatussen og -typen.
  - Kopiér til Favorit.: Rediger den valgte favoritkanel i Favoritter 1-5.
  - Omdøb favoritter: Tilknyt dit eget favoritkanalnavn.
  - Antenne: Vælg det ønskede udsendelsessignal.
  - Rediger kanal: Gå direkte til skærmbilledet Rediger kanal.
  - Information: Viser detaljerne om det valgte program.

# Låsning af program

## Programvurd.lås

(afhængigt af landet)

### $\textcircled{MENU} \longrightarrow Udsendelse \rightarrow Programvurd.lås \rightarrow ENTER \bigcirc$

Forhindr uautoriserede brugere, f.eks. børn, i at se upassende programmer ved hjælp af en 4-cifret PIN-kode. Hvis den valgte kanal er låst, vises symbolet "]". Ø Elementerne under **Programvurd.lås** afhænger af det enkelte land.

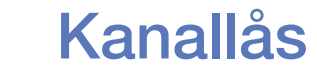

#### $\textcircled{MENU} \longrightarrow Udsendelse \rightarrow Kanallås \rightarrow ENTER \bigcirc$

Lås kanalerne i menuen Kanal for at forhindre, at uautoriserede brugere, f.eks. børn, ser upassende programmer.

Kun tilgængelig, når Kilde er indstillet til TV.

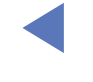

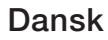

# Andre funktioner

# Kanalindstillinger

 $\textcircled{MENU} \longrightarrow Udsendelse \rightarrow Kanalindstillinger \rightarrow ENTER \bigcirc$ 

#### • Land (område)

(afhængigt af landet)

Skærmbilledet til indtastning af PIN-kode vises. Indtast din 4-cifrede PIN-kode.

**Digital kanal**: Skift land for digitale kanaler.

Analog kanal: Skift land for analoge kanaler.

#### • Manuel søgning

Søger manuelt efter en kanal og gemmer den i tv'et.

- $\swarrow$  Hvis en kanal er låst, vises vinduet til indtastning af PIN-kode.
- Afhængigt af kanalkilden er Manuel søgning muligvis understøttet.
- **Digital kanaltuning**: Søger manuelt efter en digital kanal og lagrer den i tv'et. Tryk på knappen **Ny** for at søge de digitale kanaler. Når søgningen er færdig, opdateres kanalerne i kanallisten.
  - Når du vælger Antenne  $\rightarrow$  Luft: Kanal, Frekvens, Båndbredde
  - Når du vælger Antenne → Kabel : Frekvens, Modulation,
     Symbolfrekvens

- Analog kanaltuning: Søger efter analoge kanaler. Tryk på knappen Ny for at søge efter kanaler ved at justere Program, Farvesystem, Lydsystem, Kanal, Søg.
  - 🖉 Kanaltilstand
    - P (programtilstand): Når indstillingen er fuldført, bliver sendestationerne i dit område tildelt programnumre fra P0 til P99. Du kan vælge en kanal ved at indtaste programnummeret i denne tilstand.
    - C (antennekanaltilstand) / S (kabelkanaltilstand): Med disse to tilstande kan du vælge en kanal ved at indtaste det tildelte nummer for hver tv-station eller kabelkanal.

#### • Finindstilling

(kun analoge kanaler)

Hvis signalet er svagt eller forvrænget, kan du finindstille kanalen manuelt.

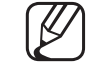

- Finindstillede kanaler er markeret med en stjerne "\*".
- $\mathbb{Z}$  For at nulstille finindstillingen skal du vælge Nulstil.

### • Overfør kanalliste

(afhængigt af landet)

Importerer eller eksporterer kanalkortet. Du skal tilslutte en USB-lagringsenhed for at bruge denne funktion.

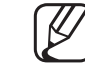

Skærmbilledet til indtastning af PIN-kode vises. Indtast din 4-cifrede PINkode.

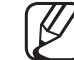

- ) Understøttede filsystemer er FAT og exFAT.
- Slet CAM-operatørprofil: Vælger den CAM-operatør, der skal slettes.

### Undertekst TOOLS

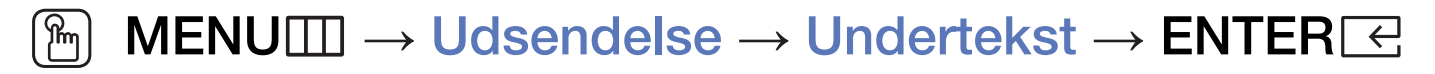

Brug denne menu til at indstille tilstanden Undertekst.

- Undertekst: Aktiverer eller deaktiverer undertekster.
- **Underteksttilstand**: Indstiller tilstanden for undertekster.
  - Hvis det program, du ser, ikke understøtter funktionen Hørehæmmede, aktiveres Normal automatisk, også hvis du har valgt tilstanden Hørehæmmede.
- Undertekstsprog: Indstiller undertekstsproget.

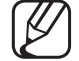

) Det tilgængelige sprog kan variere, afhængigt af udsendelsen.

- Engelsk er standard i tilfælde, hvor det valgte sprog ikke er tilgængeligt i udsendelsen.
- Primær undertekst: Indstiller den primære undertekst.
- Sekundær undertekst: Indstiller den sekundære undertekst.

## Lydindstillinger

(kun digitale kanaler)

 $\textcircled{MENU} \longrightarrow Udsendelse \rightarrow Lydindstillinger \rightarrow ENTER \boxdot$ 

#### • Lydsprog TOOLS

Skift standardværdien for lydsprog.

Primær lyd / Sekundær lyd: Du kan indstille den primære eller den sekundære lyd.

Det tilgængelige sprog kan variere, afhængigt af udsendelsen.

#### • Lydformat

Når lyden udsendes fra både hovedhøjttaleren og audioreceiveren, kan der forekomme lydekko pga. forskelle i dekodningshastigheden i hovedhøjttaleren og audioreceiveren. I dette tilfælde skal du bruge tv-højttalerfunktionen.

- Indstillingen Lydformat kan variere, afhængigt af udsendelsen. 5.1 kanals Dolby digitallyd er kun tilgængelig, hvis du slutter til en ekstern højttaler gennem et optisk kabel.
- Lydbeskrivelse (afhængigt af landet)

Funktionen håndterer streaming af lydindholdet til AD (Lydbeskrivelse), som sendes sammen med hovedlyden fra senderen.

Lydbeskrivelse: Aktiverer eller deaktiverer lydbeskrivelsesfunktionen.

Lydstyrke: Justerer lydstyrken for lydbeskrivelsen.

# Sprog på tekst-tv

(afhængigt af landet)

- $\textcircled{\begin{tabular}{ll} \hline \end{tabular} \mathbb{B}} MENU \blacksquare \rightarrow Udsendelse \rightarrow Sprog \ på \ tekst-tv \rightarrow ENTER \end{tabular}$
- Sprog på tekst-tv
- ) Engelsk er standard i tilfælde, hvor det valgte sprog ikke er tilgængeligt i udsendelsen.
- Primært tekst-tv / Sekundært tekst-tv
- Primært tekst-tv og Sekundært tekst-tv understøttes muligvis ikke visse steder.

# **Digital tekst**

(kun i Storbritannien)

### $\textcircled{MENU} \longrightarrow Udsendelse \rightarrow Digital \ tekst \rightarrow ENTER \ e$

Hvis programmet udsender digital tekst, er denne funktion aktiveret.

MHEG (Multimedia and Hypermedia Information Coding Experts Group) En international standard for datakodningssystemer, der anvendes i multimedier og hypermedier. Dette er på et højere niveau end MPEGsystemet, der omfatter datakædning af hypermedier, som f.eks. stillbilleder, tegntjenester, animationer, grafik- og videofiler samt multimediedata. MHEG er brugerinteraktionsteknologi på udførelsestidspunktet og anvendes ved forskellige områder, herunder VOD (Video-On-Demand), ITV (interaktivt tv), EC (elektronisk handel), teleundervisning, telekonferencer, digital biblioteker og netværksspil.

### **Fælles interface**

#### $\textcircled{MENU} \longrightarrow Udsendelse \rightarrow Fælles interface \rightarrow ENTER \end{tabular}$

- **CI-menu**: Med denne funktion kan brugeren vælge fra den menu, CAM'et leverer. Vælg CI-menuen baseret på menuen CI CARD.
- CAM-videoomformning: Du kan konfigurere indstillingen til automatisk at konvertere video-codec'en fra CAM. Slå det Fra, hvis du ikke vil bruge dette.
   Du skal anvende et CAM, der understøtter konvertering af videocodec'en.

- Programinfo: Viser oplysninger om det CAM, der er indsat i CI-slotten og på et "CI eller CI+ CARD", som er indsat i CAM'et. Du kan installere CAM'et når som helst, uanset om tv'et er tændt eller slukket.
  - **1.** Køb CI CAM-modulet hos din nærmeste forhandler eller pr. telefon.
  - 2. Sæt korrekt et "CI" eller "CI+ CARD" i CAM'et i pilens retning.
  - **3.** Indsæt CAM'et sammen med "CI" eller "CI+ CARD" i CI-slotten i pilens retning, så det justeres parallelt med slotten.
  - 4. Kontroller, om du kan se et billede på en kodet kanal.

# □ Ændring af den forudindstillede billedtilstand

### Billede TOOLS I

Vælg din foretrukne billedtype.

Ved tilslutning til en PC kan du kun ændre **Underholdning** og **Standard**.

- **Dynamisk**: Egnet til et meget lyst lokale.
- Standard: Egnet til et normalt miljø.
- Film: Egnet til at se film i et mørkt lokale.
- **Underholdning**: Egnet til at se film og spille spil.

Det er kun tilgængeligt ved tilslutning til en PC.

# □ Justering af billedindstillinger

## Baggrundslys / Kontrast / Lysstyrke / Skarphed / Farve / Tone (G/R)

Dit tv har forskellige indstillinger til regulering af billedkvaliteten.

## 🖉 BEMÆRK

- I de analoge tilstande TV, Ekstern, AV i PAL-systemet, er funktionen Tone (G/R) ikke tilgængelig.
- Ved tilslutning af en PC kan du kun ændre Baggrundslys, Kontrast, Lysstyrke og Skarphed.
- Indstillinger kan justeres og gemmes for hver ekstern enhed, der er sluttet til tv'et.
- En reduktion af billedets lysstyrke reducerer strømforbruget.
### Billedstørrelse

#### $\textcircled{MENU} \longrightarrow \textbf{Billede} \rightarrow \textbf{Billedstørrelse} \rightarrow \textbf{ENTER} \bigcirc$

Indstiller forskellige billedmuligheder, som f.eks. billedstørrelse og formatforhold.

- De tilgængelige elementer afhænger af den valgte tilstand.
- Afhængigt af indgangskilden kan indstillingerne for billedstørrelsen variere.
- **Billedstørrelse TOOLSE**: Du kan måske også indstille skærmstørrelsen i din kabel/satellitboksmodtager. Men vi anbefaler kraftigt, at du bruger 16:9-formatet det meste af tiden.
  - Auto Bred: Justerer automatisk billedstørrelsen til billedformatet 16:9.

**16:9**: Indstiller billedet til bredformatet 16:9.

Zoom (bred): Forstørrer billedstørrelsen mere end 4:3.

 $\mathbb{Z}$  Juster **Position** ved brug af knapperne  $\blacktriangle$ ,  $\triangledown$ .

Zoom: Forstørrer 16:9-billeder lodret, så de passer til skærmstørrelsen.

 $\swarrow$  Justerer Zoom eller Position ved brug af knappen  $\blacktriangle$ ,  $\blacktriangledown$ .

**4:3**: Indstiller billedet til grundformatet (4:3).

- Du må ikke se fjernsyn i 4:3-format for længe ad gangen. Kanter, der vises til venstre, højre og må midten af skærmen kan forårsage billedindbrænding, som ikke dækkes af garantien.
- Skærmtilpasning: Viser det komplette billede uden nogen afskæring, når der tilføres HDMI-signaler (720p/1080i/1080p) eller komponentsignaler (1080i/1080p).

**Brugertilpasset**: Forstørrer eller formindsker billeder i 16:9 lodret og/eller vandret. Et forstørret eller formindsket billede kan flyttes til venstre, højre, op og ned.

- Zoom/position: Juster billedstørrelsen og -positionen. Er kun tilgængelig i Zoom og Brugertilpasset.
- Position: Justerer billedpositionen. Er kun tilgængelig i Skærmtilpasning eller Zoom (bred).

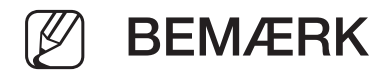

- Efter valg af **Skærmtilpasning** i tilstanden HDMI (1080i/1080p) eller Component (1080i/1080p), skal du muligvis centrere billedet:
  - 1. Vælg Position. Tryk på knappen ENTER .
  - 2. Tryk på knappen ▲, ▼, ◀ eller ► for at flytte billedet.
- Hvis du vil nulstille den position, du har justeret, skal du vælge Nulstil på skærmbilledet Position. Billedet nulstilles til standardpositionen.
- Hvis du bruger funktionen Skærmtilpasning med HDMI 720p-input, afskæres én linje øverst, nederst og til højre og venstre som ved Overscan-funktionen.
- 4:3-skærmstørrelse: Kun tilgængelig, når billedstørrelsen er indstillet til Auto
  Bred. Du kan bestemme den ønskede billedstørrelse i henhold til 4:3 WSS (Wide Screen Service) eller som den oprindelige størrelse. Alle lande i Europa kræver forskellige billedstørrelser.

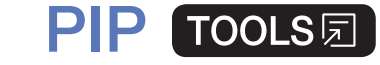

#### $\textcircled{\ } \mathbb{M} \text{ } \mathsf{MENU} \boxplus \to \mathsf{Billede} \to \mathsf{PIP} \to \mathsf{ENTER} \boxdot$

Du kan se tv-tuneren og en ekstern videokilde samtidigt. Hvis du f.eks. har sluttet en kabelboks til Cable In-stikket, kan du anvende **PIP** til at se programmer fra kabelboksen og en film fra en Blu-ray-afspiller, der er sluttet til HDMI In-stikket. **PIP** virker ikke i samme tilstand.

#### BEMÆRK

- Hvis du slukker tv'et, mens du ser tv i PIP-tilstand, forsvinder PIP-vinduet.
- Du bemærker muligvis, at billedet i PIP-vinduet bliver en anelse unaturligt, når du bruger hovedvinduet til spil eller karaoke.

- PIP-indstillinger
  - Hovedbillede: Tv, AV, Komponent, HDMI1, HDMI2/DVI, Scart
  - Underbillede: Tv, AV, Komponent, HDMI1, HDMI2/DVI, Scart

| Hovedbillede     | Underbillede                            |  |  |
|------------------|-----------------------------------------|--|--|
| Τv               | Komponent, HDMI1, HDMI2/DVI             |  |  |
| Scart, AV        | HDMI1, HDMI2/DVI                        |  |  |
| Komponent        | Tv, HDMI1, HDMI2/DVI                    |  |  |
| HDMI1, HDMI2/DVI | II1, HDMI2/DVI Tv, Scart, AV, Komponent |  |  |

- **PIP**: Aktiverer eller deaktiverer PIP-funktionen.
- Kilde: Vælg den ønskede kilde, som f.eks. Tv, HDMI1, HDMI2/DVI, Ekstern, AV, Komponent osv.
- Antenne: Vælg enten Luft eller Kabel som indgangskilde for underskærmen.

- Kanal: Vælger kanalen til underskærmen.
- Stør. ( / ): Vælger en størrelse til underbilledet.
- Position ( / / / ): Vælger en position til underbilledet.
- Lydvalg: Du kan vælge den ønskede lyd i tilstanden PIP.

# □ Ændring af billedindstillingerne

### Avancerede indstillinger

 $\textcircled{MENU} \longrightarrow \textbf{Billede} \rightarrow \textbf{Avancerede indstillinger} \rightarrow \textbf{ENTER} \leftarrow$ 

(tilgængelig i tilstanden Standard / Film)

Du kan justere de detaljerede indstillinger for din skærm, inkl. farve og kontrast.

- Ved tilslutning til en PC kan du kun ændre Hvidbalance og Gamma.
- Dyn. kontrast: Justerer skærmens kontrast.
- Sort tone: Vælger det mørkeste niveau for at justere skærmdybden.
- Hudfarve: Justerer hudtonens farve.

- Kun RGB-tilstand: Viser rød, grøn og blå farve til finjustering af nuance og mætning.
- Farverum: Justerer det tilgængelige farveområde for at oprette billedet.
- Hvidbalance: Du kan justere billedets farvetemperatur for at få hvide genstande til at se hvide ud og det generelle billede til at virke naturligt.
  - Tilpas rød / Tilpas grøn / Tilpas blå: Justerer mørkheden af hver farve (rød, grøn, blå).
  - Tilpas + rød / Tilpas + grøn / Tilpas + blå: usterer lysstyrken af hver farve (rød, grøn, blå).
  - Nulstil: Nulstiller Hvidbalance til standardindstillingerne.

- Gamma: Justerer farveintensiteten af den primære farve.
- **Bevægelseslys**: Reducer strømforbruget ved lysstyrkekontrol tilpasset bevægelse.
  - Kun tilgængelig i tilstanden **Standard**.
  - Når du ændrer en indstillingsværdi for Baggrundslys, Lysstyrke eller

Kontrast, bliver Bevægelseslys indstillet til Fra.

### Billedindstillinger

- $\textcircled{MENU} \longrightarrow \textbf{Billede} \rightarrow \textbf{Billedindstillinger} \rightarrow \textbf{ENTER} \bigcirc$
- Ved tilslutning til en PC kan du kun ændre Farvetone.
- Farvetone
- Varm1 eller Varm2 bliver deaktiveret, når billedtilstanden er Dynamisk.
- Indstillinger kan justeres og lagres for hver ekstern enhed, der er sluttet til en indgang til tv'et.
- **Digital ren visning**: Hvis det tv-signal, dit tv modtager, er svagt, kan du aktivere funktionen **Digital ren visning** for at reducere statisk støj og skyggeeffekter, der vises på skærmen.

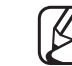

) Når signalet er svagt, skal du prøve de andre muligheder, indtil det bedste billede vises. Auto visualisering: Ved ændring af analoge kanaler vises signalstyrken.

) Kun tilgængelig for analoge kanaler.

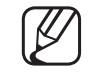

Når du trykker på knappen INFO, vises bjælken med signalstyrken.

Når linjen er grøn, modtager du det bedst mulige signal.

- MPEG-støjfilter: Reducerer MPEG-støjen for at give forbedret billedkvalitet.
- HDMI, sort niveau: Vælger sortniveauet på skærmen for at justere skærmdybden.

Kun tilgængelig i **HDMI**-tilstand (RGB-signaler).

- Film: Indstiller tv'et til automatisk at detektere og behandle filmsignaler fra alle kilder og justere billedet for den allerbedste kvalitet.

Tilgængelig i tilstanden TV og ekstern indgangstilstand, der understøtter SD (480i / 576i) og HD (1080i), dog ikke i tilstanden PC.

- ) Hvis skærmen ikke virker naturlig, så skift dens indstillinger til **Fra / Auto1** / Auto2 i Film.
- LED tydelig bevæg.: Fjerner haler på hurtige scener med mange bevægelser og giver et klarere billede.
  - ß
- ) Skærmen bliver lidt mørkere, når du afspiller LED tydelig bevæg.

Sluk billede TOOLS

#### $\textcircled{MENU} \longrightarrow \textbf{Billede} \rightarrow \textbf{Sluk billede} \rightarrow \textbf{ENTER} \bigcirc$

Skærmen slukkes, men lyden bevares tændt. Tryk på en tilfældig knap, dog ikke tænd/sluk- og lydstyrkeknappen, for at tænde for skærmen.

### Nulstil billede

 $\textcircled{MENU} \longrightarrow \textbf{Billede} \rightarrow \textbf{Nulstil billede} \rightarrow \textbf{ENTER} \bigcirc$ 

Nulstiller den aktuelle billedtilstand til standardindstillingerne.

# □ Ændring af den forudindstillede lydtilstand

# Lydtilstand

- $\textcircled{MENU} \longrightarrow Lyd \rightarrow Lydtilstand \rightarrow ENTER \bigcirc$
- Standard: Vælger den normale lydtilstand.
- Musik: Fremhæver musik i forhold til stemmer.
- Film: Giver den bedste lyd til film.
- Tydelig stemme: Fremhæver stemmer over andre lyde.
- Forstærket: Øger intensiteten af højfrekvent lyd, så personer, som har nedsat hørelse, bedre kan høre lyden.
- Hvis Vælg højttaler er indstillet til Ekstern højttaler, er Lydtilstand deaktiveret.

# Justering af lydindstillinger

# Lydeffekt

(kun standardlydtilstand)

#### 

### • Equalizer

Brug Equalizer til at tilpasse lydindstillinger for hver højttaler.

Balance: Justerer balancen mellem højre og venstre højttaler.

**100Hz / 300Hz / 1kHz / 3kHz / 10kHz** (Båndbreddejustering): Justerer niveauet af specifikke båndbreddefrekvenser.

Nulstil: Nulstiller equalizeren til standardindstillingerne.

Bern Hvis Vælg højttaler er indstillet til Ekstern højttaler, er Lydeffekt deaktiveret.

### Højttalerindstillinger

### $\textcircled{MENU} \longrightarrow Lyd \rightarrow Højttalerindstillinger \rightarrow ENTER \bigcirc$

#### • Vælg højttaler TOOLS I

Der kan forekomme lydekko pga. forskelle i dekodningshastigheden i hovedhøjttaleren og audioreceiveren. Hvis dette sker: Indstil tv'et til Ekstern højttaler.

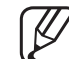

) Når Vælg højttaler er indstillet til Ekstern højttaler, fungerer knapperne til lydstyrke og MUTE ikke, og lydindstillingerne er begrænsede.

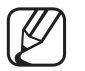

Når Vælg højttaler er indstillet til Ekstern højttaler.

- Tv-højttaler: Fra, Ekstern højttaler: Til
- Når Vælg højttaler er indstillet til Tv-højttaler.
  - Tv-højttaler: Til, Ekstern højttaler: Til

W Hvis der ikke er noget videosignal, slår begge højttalere fra.

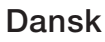

#### • Auto-lydstyrke

For at udglatte lydstyrkeniveauet for hver kanal skal du indstille til Normal.

Nat: Denne funktion giver en forbedret lydoplevelse sammenlignet med tilstanden Normal og frembringer næsten ingen støj. Dette er nyttigt om natten.

For at bruge lydstyrkekontrollen på den kildeenhed der er sluttet til tv'et: Indstil Auto-lydstyrke til Fra på tv'et. Ellers bliver en ændring i lydstyrkereguleringen på kildeenheden muligvis ikke anvendt.

#### • TV-installationstype

Angiv tv'ets installationstype. Vælg mellem Vægbeslag og Sokkel for at optimere tv'ets lyd automatisk.

### **Ekstra indstillinger**

#### $\textcircled{MENU} \longrightarrow Lyd \rightarrow Ekstra indstillinger \rightarrow ENTER \end{tabular}$

• **DTV-lydniveau** (kun digitale kanaler): Med denne funktion kan du reducere et stemmesignals ulighed (som er et af de signaler, der modtages under en digital tv-udsendelse) til det ønskede niveau.

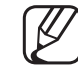

 I henhold til sendesignalets type kan MPEG / HE-AAC justeres mellem -10 dB og 0 dB.

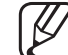

7) For at øge eller sænke lydstyrken skal du justere mellem området på henholdsvis 0 og -10. • **Digital lyd ud**: Digital lyd ud anvendes til at give digital lyd og reducerer dermed interferensen til højttalerne og forskellige digitale enheder, såsom en dvd-afspiller.

Lydformat: Du kan vælge det digitale lydudgangsformat. Det tilgængelige digitale lydudgangsformat kan variere afhængigt af indgangskilden.

Ved at tilslutte 5.1 kanals højttalere i en Dolby Digital-opsætning maksimeres din interaktive 3D-lydoplevelse.

Lydforsinkelse: Korriger audio-video-synkroniseringsproblemer, når du ser tv eller video og lytter til digitalt lydoutput ved hjælp af en ekstern enhed, som f.eks. en AV-modtager (0 ms ~ 250 ms).

• HDMI-lydformat (PCM / Bitstream): Indstiller det lydindgangssignalformat, der passer til den eksterne enhed, der er sluttet til tv'ets HDMI-port.

- Dolby Digital-komp: Med denne funktion minimeres signaldispariteten mellem et Dolby Digital-signal og et stemmesignal (dvs. MPEG Audio, HE-AAC, ATV Sound).
  - Vælg Line for at få dynamisk lyd og RF for at nedsætte forskellen mellem høje og bløde lyde om natten.

Line: Indstiller outputniveauet for signaler, der er større eller mindre end -31 dB (reference) til enten -20 dB eller -31 dB.

**RF**: Indstiller outputniveauet for signaler, der er større eller mindre end -20 dB (reference), til enten -10 dB eller -20 dB.

# Nulstil lyd

 $\textcircled{MENU} \longrightarrow Lyd \rightarrow Nulstil lyd \rightarrow ENTER \bigcirc$ 

Nulstiller alle lydindstillinger til fabriksstandard.

# □ Valg af lydtilstanden

Når du indstiller til Dual I-II, vises den aktuelle lydtilstand på skærmen.

|              | Lydtype | Dual I-II                                  | Standard           |
|--------------|---------|--------------------------------------------|--------------------|
| A2-stereo    | Mono    | Mono                                       | Automatisk ændring |
|              | Stereo  | Stereo ↔ Mono                              |                    |
|              | Dual    | Dual I ↔ Dual II                           | Dual I             |
| NICAM Stereo | Mono    | Mono                                       | Automatisk ændring |
|              | Stereo  | Mono ↔ Stereo                              |                    |
|              | Dual    | Mono → Dual I<br><sup>&lt;</sup> Dual II ✓ | Dual I             |

- W Hvis stereosignalet er svagt, og tv'et skifter tilstand automatisk, skal du vælge mono.
- $\mathbb{Z}$  Kun aktiveret ved stereolydsignal.
- Kun tilgængelig, når Kilde er indstillet til TV.

# Afslutning af første indstilling

# Indstillinger

### $\textcircled{MENU} \longrightarrow \textbf{System} \rightarrow \textbf{Indstillinger} \rightarrow \textbf{ENTER} \boxdot$

Konfigurer kanalerne og klokkeslættet, når du indstiller tv'et første gang eller efter nulstilling af enheden.

Udfør den indledende opsætning ved at følge de instruktioner, tv'et viser.

# Indstilling af tid

# Tid

### $\textcircled{MENU} \longrightarrow \textbf{System} \rightarrow \textbf{Tid} \rightarrow \textbf{ENTER} \boxdot$

Det aktuelle klokkeslæt vises, hver gang du trykker på knappen INFO.

- Ur: Indstilling af uret anvendes til forskellige timer-funktioner på tv'et
  Ivis du fjerner strømkablet, skal du indstille uret igen.
  Urtilstand: Indstiller den aktuelle tid manuelt eller automatisk.
  - Auto: Indstiller automatisk det aktuelle klokkeslæt vha. klokkeslættet fra en digital kanal.

- Antennen skal være tilsluttet for at indstille klokkeslættet automatisk.
- Manuel: Indstiller den aktuelle tid manuelt.
- Afhængigt af tv-stationen og -signalet indstilles klokkeslættet muligvis ikke automatisk korrekt. Hvis dette forekommer, skal du indstille klokkeslættet manuelt.

Indstil ur: Indstil Dato og Tid.

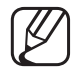

- Kun tilgængelig, når Urtilstand er indstillet til Manuel.
- Du kan også indstille **Dato** og **Tid** direkte ved at trykke på talknapperne på fjernbetjeningen.

Tidszone (afhængigt af landet): Vælg din tidszone.

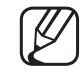

Denne funktion er kun tilgængelig, når Urtilstand er indstillet til Auto.

Når du vælger Manuel i Tidszone, bliver GMT og DST deaktiveret.

# □ Indstilling af Sleep-timeren

- $\textcircled{MENU} \longrightarrow \textbf{System} \rightarrow \textbf{Tid} \rightarrow \textbf{Sleep-timer} \rightarrow \textbf{ENTER} \rightleftarrows$
- Sleep-timer TOOLSE : Slukker automatisk for tv'et efter en forudindstillet tidsperiode (30, 60, 90, 120, 150 og 180 minutter)
  - Ø Brug knapperne ▲/▼ til at vælge en tidsperiode, og tryk derefter på knappen ENTER . For at annullere Sleep-timer: Vælg Fra.

# □ Indstilling af Til/Fra-timer

- $\textcircled{MENU} \longrightarrow \textbf{System} \rightarrow \textbf{Tid} \rightarrow \textbf{Til-timer} < \textbf{eller} > \textbf{Fra-timer} \rightarrow \textbf{ENTER} < \textbf{C}$
- Til-timer: Du kan indstille tre separate Til-timer-konfigurationer. (Til-timer 1, Til-timer 2, Til-timer 3)
  Indstillinger: Vælg Fra, Én gang, Hver dag, Man~Fre, Man~Lør, Lør~Søn eller Manuel, så du kan foretage dine egne indstillinger. Hvis du vælger Manuel, kan du indstille den dag, hvor du ønsker at aktivere timeren.
  - $\swarrow$  Mærket  $\checkmark$  angiver den dag, du har valgt.
  - Tid: Indstil time og minut.

Lydstyrke: Indstil den ønskede lydstyrke.

**Kilde**: Til at vælge kilden med det indhold, der skal vises, når tv'et tændes. Du kan:

- Vælge TV og få tv'et til at vise en bestemt luft- eller kabelkanal.
- Vælge USB og få tv'et til at afspille billed- eller lydfiler fra en USB-enhed.
- Vælge en kilde på dit tv (HDMI1, HDMI2/DVI, AV, Komponent mv.) som du har sluttet en Set-Top Box til og få tv'et til at vise en kanal fra din Set-Top Box.
- USB-enheden skal være sluttet til tv'et, før du kan vælge USB.

W Hvis du vælge en anden kilde end TV eller USB, skal du:

- Have sluttet en kabel- eller satellit-Set-Top Box til den pågældende kilde
- Indstille din Set-Top Box til den kanal, du vil vise, når tv'et tændes
- Lade din Set-Top Box være tændt.
- Når du vælger en anden kilde end TV, forsvinder mulighederne Antenne og Kanal.

Antenne (når Kilde er indstillet til TV): Vælg ATV eller DTV.

Kanal (når Kilde er indstillet til TV): Vælg den ønskede kanal.

Musik / Billede (når Kilde er indstillet til USB): Vælg en mappe på USBenheden, som indeholder musik- eller fotofiler, der skal afspilles, når tv'et tændes automatisk.

- Hvis der ikke er musikfiler på USB-enheden, eller mappen, som indeholder musikfiler, ikke er valgt, virker timer-funktionen ikke korrekt.
- Når der kun er én fotofil på din USB-enhed, afspilles diasshowet ikke.
- Hvis mappenavnet er for langt, kan mappen ikke vælges.
- Alle de USB-enheder, du anvender, har deres egen mappe. Hvis du anvender flere USB-enheder af samme type, skal du sørge for, at de mapper, der er tildelt samme USB-enhed, har forskellige navne.

- Det anbefales, at du bruger en USB-nøgle og en multikortlæser, når du bruger Til-timer.
- Funktionen Til-timer fungerer muligvis ikke med USB-enheder, der har indbygget batteri, MP3-afspillere eller bærbare medieafspillere, som er fremstillet af visse producenter, fordi disse enheder er længe om at blive identificeret.
- Fra-timer: Du kan indstille tre separate Fra-timer-konfigurationer. (Fra-timer 1, Fra-timer 2, Fra-timer 3)
  Indstillinger: Vælg Fra, Én gang, Hver dag, Man~Fre, Man~Lør, Lør~Søn eller Manuel, så du kan foretage dine egne indstillinger. Hvis du vælger Manuel, kan du indstille den dag, hvor du ønsker at aktivere timeren.
  - 🖉 Mærket 🗸 angiver den dag, du har valgt.

Tid: Indstil time og minut.

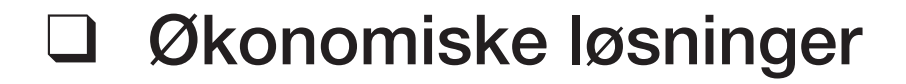

### Økoløsning

- $\textcircled{MENU} \longrightarrow System \rightarrow \emptyset koløsning \rightarrow ENTER \end{tabular}$
- Energibesparelse: Dette justerer tv'ets lysstyrke for at reducere strømforbruget.

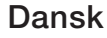

- Intet standbysig.: For at undgå unødvendigt energiforbrug kan du indstille, hvor længe tv'et skal forblive tændt, når det ikke modtager et signal.
   Ø Deaktiveres, når PC'en er i energisparetilstand.
- Aut. sluk. Fra: Hvis tv'et forbliver tændt i fire timer uden brugerinput, slukkes tv'et automatisk for at undgå overophedning.

I nogle områder kan du indstille en periode på op til 8 timer.

Dansk

# Andre funktioner

### Menusprog

 $\textcircled{MENU} \longrightarrow \textbf{System} \rightarrow \textbf{Menusprog} \rightarrow \textbf{ENTER} \leftarrow$ 

Indstiller menusproget.

- Autobeskyttelsestid $\bigcirc$  MENU  $\bigcirc$  System  $\rightarrow$  Autobeskyttelsestid  $\rightarrow$  ENTER  $\bigcirc$ 
  - Autobeskyttelsestid (Fra / 2 timer / 4 timer / 8 timer / 10 timer):
    Hvis skærmen står med et stillbillede i en vis periode (defineret af brugeren),
    aktiveres pauseskærmen for at forhindre dannelse af vedvarende skygger på skærmen.
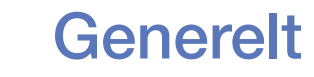

#### $\textcircled{MENU} \longrightarrow \textbf{System} \rightarrow \textbf{Generelt} \rightarrow \textbf{ENTER} \bigcirc$

- Spiltilstand: Ved tilslutning til en spillekonsol, som f.eks. PlayStation™ eller Xbox™, kan du få en mere realistisk spiloplevelse ved at vælge spiltilstanden.
   Ø BEMÆRK
  - Forholdsregler og begrænsninger for spiltilstand
    - For at frakoble spillekonsollen og tilslutte en anden ekstern enhed skal du indstille Spiltilstand til Fra i indstillingsmenuen.
    - Hvis du viser menuen Tv i Spiltilstand, ryster skærmen en anelse.

- Spiltilstand er ikke tilgængelig i tilstanden TV.
- Efter tilslutning af en spillekonsol skal du indstille **Spiltilstand** til **Til**. Du kan desværre opleve en forringet billedkvalitet.
- Hvis **Spiltilstand** er **Til**:
  - Billede er indstillet til Standard, og Lydtilstand er indstillet til Film.
- Panellås: Låser eller oplåser alle tasterne på panelet på én gang. Når Panel Lock (Panellås) er aktiveret, fungerer ingen af tasterne på panelet.
- Startlogo: Vis Samsung-logo, når tv'et tændes.

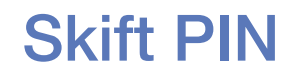

#### 

Skift din adgangskode, som er nødvendig til indstilling af tv'et.

- Skærmbilledet til indtastning af PIN-kode vises før indstillingsskærmen.
- Indtast din 4-cifrede PIN-kode. Skift PIN-koden ved hjælp af indstillingen Skift PIN.

## DivX® Video på kommando

#### $\textcircled{MENU} \longrightarrow System \rightarrow DivX \ensuremath{\mathbb{R}} Video \ pa \ kommando \rightarrow enter \ end{tabular}$

Viser den registreringskode, der er godkendt til tv'et. Hvis du besøger DivXwebstedet og registrerer dig med den 10-cifrede registreringskode, kan du downloade VOD-registreringsfilen.

Når du afspiller den med Videoer, er registreringen udført.

For flere informationer om DivX® VOD kan du besøge http://vod.divx.com.

# Brug af Kildeliste

## Liste over kilder

- $\textcircled{MENU} \longrightarrow Programmer \rightarrow Liste over kilder \rightarrow ENTER \end{tabular}$
- Når du trykker på knappen SOURCE, vises skærmbilledet Kilde straks.
- Du kan kun vælge eksterne enheder, der er sluttet til tv'et. I Kilde er tilsluttede indgange fremhævet.
- Se brugervejledningen for detaljerede informationer.

# □ Tilslutning til en USB-enhed

- **1.** Tænd for tv'et.
- 2. Slut en USB-enhed der indeholder billed-, musik- og musikfiler til USB-porten på siden af dit tv.
- **3.** Når USB-enheden er sluttet til tv'et, vises et pop op-vindue. Du kan vælge **Billeder**, **Videoer** eller **Musik** direkte.

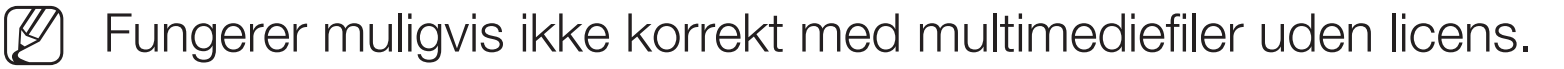

2) Liste med ting, du skal vide, før du bruger Media Contents

- MTP (Media Transfer Protocol) er ikke understøttet.
- Understøttede filsystemer er FAT, exFAT og NTFS.
- Visse typer af USB-enheder (digitale kameraer og lydenheder) er muligvis ikke kompatible med dette tv.
- Media Play understøtter kun sekventielt jpeg-format.
- Media Play understøtter kun USB Mass Storage Class-enheder (MSC).
   MSC er en Mass Storage Class Bulk-Only Transport-enhed. Eksempler på MSC er USB-nøgler og flash-kortlæsere (USB-hubber understøttes ikke). Enheder må kun sluttes direkte til tv'ets USB-port.

- Inden du slutter din enhed til tv'et, bør du sikkerhedskopiere dine filer for at forhindre beskadigelse eller datatab. SAMSUNG er ikke ansvarlig for datafiler, der beskadiges eller mistes.
- Afbryd ikke USB-enheden, mens den indlæser.
- Jo højere billedopløsning, jo længere tid tager det at vise det på skærmen.
- Den maksimalt understøttede JPEG-opløsning er 15.360 x 8.640 pixels.
- Ved ikke-understøttede eller ødelagte filer vises meddelelsen "Ikke understøttet filformat.".
- Funktionerne til scenesøgning og miniaturer understøttes ikke for Videoer.

- MP3-filer med DRM, der er blevet downloadet fra et ikke-gratis sted, kan ikke afspilles. Digital Rights Management (DRM) er en teknologi, der understøtter oprettelse af indhold, distribution og administration af indholdet på en integreret og omfattende måde, herunder med beskyttelse af indholdsleverandørens rettigheder og interesser, forhindring af ulovlig kopiering af indhold, samt administration af fakturering og afregning.
- PTP-forbindelsestilstand er kun helt tilgængelig med digitale kameraer. Ved tilslutning af en smartphone eller tablet til TV'et med tilstanden PTP, genkendes den måske ikke.
- Hvis en USB-enhed kræver kraftig strømforsyning (mere end 500 mA eller 5 V), understøttes den muligvis ikke. Harddisken sluttet til USB understøttes ikke.
- Hvis tv'et ikke har haft noget input i den tid, der er indstillet i Autobeskyttelsestid, kører pauseskærmen.

- Hvis der anvendes et USB-forlængerkabel, genkendes USB-enheden muligvis ikke, eller filerne på enheden kan ikke læses.
- Hvis en USB-enhed sluttet til tv'et ikke genkendes, hvis listen med filer på enheden er ødelagt, eller en fil på listen ikke kan afspilles, skal du slutte USB-enheden til PC'en, formatere enheden og kontrollere tilslutningen.
- Hvis en fil slettet fra PC'en stadig findes, mens Media Contents kører, skal du anvende PC'ens funktion til tømning af papirkurven til at slette filen permanent.
- Hvis antallet af filer og mapper, der er gemt på en USB-lagerenhed, overstiger ca. 4.000, vises filerne og mapperne måske ikke, og visse mapper kan måske ikke åbnes.

#### Frakobling af en USB-enhed

- 1. Tryk på knappen SOURCE.
- Vælg en ønsket USB-enhed, og tryk derefter på knappen TOOLS. Menuen Værktøj vises.
- **3.** Vælg **Fjern USB**, og vent, indtil den valgte USB-enhed er frakoblet. Du kan fjerne USB-enheden fra tv'et.
- For at fjerne en USB-enhed fra tv'et anbefaler vi, at du bruger funktionen Fjern USB.

## Brug af Media Contents

#### $\textcircled{MENU} \longrightarrow Programmer \rightarrow Media Play \rightarrow ENTER \end{tabular}$

Få glæde af foto-, musik- og filmfiler gemt på en USB Mass Storage Class-enhed (MSC).

- 1. Tryk på knappen MEDIA.P.
- Tryk på knappen 
   for at vælge den ønskede menu (Billeder, Videoer, Musik), og tryk derefter på knappen ENTER
- Tryk på knappen 
   for at vælge den ønskede enhed, og tryk derefter på knappen ENTER 
   igen.
- 4. Tryk på knappen ▲/▼/◀/▶ for at vælge den ønskede fil på listen, og tryk derefter på knappen ENTER eller på knappen ▶ (Afspil).

#### Afspilning af de valgte filer

- Tryk på knappen ▲ for at vælge Indstill. øverst på hver hovedskærm, og vælg Afspil valgte.
- 2. Vælg de ønskede filer.
  - Afkrydsningsfeltet vises til venstre for de valgte filer.
  - Tryk på knappen ENTER 🖂 igen for at fravælge filen.
- **3.** Tryk på knappen ▲ for at vælge Afspil.
  - Du kan vælge eller fravælge alle filer ved at trykke på Vælg alle / Fravælg alle.

# □ Afspilning af billeder / videoer / musik

Tryk under afspilning af en fil på knappen ▲/▼/◀/► for at vælge den ønskede menu.

- IV Hvis indstillingsmenuen ikke vises, skal du trykke på knappen TOOLS eller på knappen ENTER
- Ø Du kan også bruge knapperne ►/II/■/■/▲/►► på fjernbetjeningen under afspilning.
- Bernard Weise Bernard States af Spilning, kan du vise Af Spilningsinformationerne.

### Afspilningsmenu

| Knap                         | Handling                        | Billeder       | Videoer | Musik |
|------------------------------|---------------------------------|----------------|---------|-------|
| < / >                        | Tidlig. / Næste                 | •              |         |       |
|                              | Start diasshow / Stop slideshow | •              |         |       |
|                              | Afspil / Pause                  | Miniafspiller* | •       | •     |
| <b>H</b> / <b>H</b>          | Tidlig. / Næste                 | Miniafspiller* | •       | •     |
| <ul><li>/ &gt;&gt;</li></ul> | Tilbage / Hurtigt frem          |                | •       | •     |

\* Når du indstiller Baggrundsmusik til Miniafspiller i Billeder, vises disse knapper.

### Indstillingsmenu

### • Billeder

| Knap | Handling                          |                                                                                                    |
|------|-----------------------------------|----------------------------------------------------------------------------------------------------|
|      | Indstillinger for diasshow        | Du kan indstille Hastighed og Effekter under diasshowet.                                                                                                    |
| Ð    | Zoom                              | Du kan zoome billedet.                                                                                                    |
| 0    | Roter                             | Du kan rotere billeder i tilstanden fuld skærm.                                                                                                    |
| 0    | Baggrundsmusik /<br>Miniafspiller | Du kan indstille baggrundsmusik, når du ser et diasshow. / Du kan styre enkle afspilningsmenuer.                                                                                    |
| *    | Indstill.                         | <ul> <li>Billede / Lydtilstand: Du kan justere billed- eller lydindstillingen.</li> <li>Information: Du kan få vist detaljerede informationer om den fil, der afspilles.</li> </ul> |

- $\swarrow$  Under diasshowet vises alle filer på fillisten i rækkefølge.
- Når du trykker på knappen  $\blacktriangleright$  (Afspil) (eller på knappen  $\blacktriangle \rightarrow$  Indstill.  $\rightarrow$  Diasshow) på fillisten, startes diasshowet straks.
- Under diasshowet kan du justere showets hastighed med knappen (REW) eller (FF).
- Understøttede billedformater
  - Se brugervejledningen for detaljerne.

### • Videoer

| Knap | Handling        |                                                                                                    |
|------|-----------------|----------------------------------------------------------------------------------------------------|
|      | Søg             | Titelsøgning: Du kan flytte den anden fil med det samme.                                                                        |
| Q    |                 | Tidslinje til søgning: Du kan søge i videoen med knappen ◀ og ► i intervaller på et minut eller ved at indtaste tallet direkte. |
|      |                 | 🖉 Understøttes måske ikke, afhængigt af indgangskilden.                                                                         |
| Ð    | Gentag-tilstand | Du kan afspille filmfiler igen og igen.                                                                                         |
|      | Billedstørrelse | Du kan justere billedstørrelsen efter dit ønske.                                                                                |

| Knap     | Handling  |                                                                                                    |
|----------|-----------|----------------------------------------------------------------------------------------------------|
|          | Indstill. | <b>Undertekstindstil.</b> : Du kan afspille videoen med undertekster. Denne funktion fungerer kun, hvis underteksterne har samme filnavn som videoen. |
| <b>‡</b> |           | Billede / Lydtilstand: Du kan justere billed- eller lydindstillingen.                                                                                 |
|          |           | Lydsprog: Du kan ændre lydsproget, hvis videoen har mere end ét sprog.                                                                                |
|          |           | Information: Du kan få vist detaljerede informationer om den fil, der afspilles.                                                                      |

- Hvis videotidsinformationerne ikke kendes, vises spilletiden og statuslinjen ikke.
- I denne tilstand kan du nyde filmklip, der findes i et spil, men du kan ikke spille selve spillet.
- Understøttede undertekst/videoformater
  - Se brugervejledningen for detaljerne.

### Musik

| Knap | Handling    |                                                  |
|------|-------------|--------------------------------------------------|
| €Ĵ   | Gentag      | Du kan afspille musikfiler igen og igen.         |
| 74   | Bland       | Du kan afspille musikken i tilfældig rækkefølge. |
|      | Lydtilstand | Du kan justere lydindstillingen.                 |

- Viser kun filer med understøttede filtypenavne. Filer med andre filtypenavne vises ikke, heller ikke selvom de er gemt på den samme USB-enhed.
- Hvis lyden er unormal under afspilningen af musikfiler, skal du justere Equalizer i menuen Lyd. (En overmoduleret musikfil kan være skyld i lydproblemet.)
- Understøttede musikformater
  - Se brugervejledningen for detaljerne.

#### Indstilling af kodningssproget

Indstil kodningssproget, hvis teksten ikke er understøttet.

- Tryk på knappen ▲ for at vælge Indstill. øverst på hovedmusikskærmen, og vælg Kodning.
- 2. Vælg det ønskede kodningssprog.

# Visning af din e-Manual

## e-Manual

### $\textcircled{MENU} \longrightarrow \texttt{Support} \rightarrow \texttt{e-Manual} \rightarrow \texttt{ENTER} \xleftarrow{}$

Du kan læse i introduktionen og instruktionerne om de tv-funktioner, der er lagret i dit tv.

Se "Sådan bruges e-manualen" i brugervejledningen for detaljeret information om skærmbilledet e-Manual.

# Brug af selvdiagnosen

## Selvdiagnose

- $\textcircled{MENU} \longrightarrow \texttt{Support} \rightarrow \texttt{Selvdiagnose} \rightarrow \texttt{ENTER} \boxminus$
- Selvdiagnose kan tage nogle få sekunder. Dette er en del af tv'ets normale funktion.
- **Billedtest**: Bruges til at undersøge billedproblemer.
- Lydtest: Brug den indbyggede melodi for at kontrollere lydproblemer.
  - Hvis der ikke kommer nogen lyd fra tv'ets højttalere, skal du, inden du udfører lydtesten, kontrollere, at Vælg højttaler er indstillet til Tv-højttaler i menuen Lyd.

- - ) Melodien høres under testen, også selvom Vælg højttaler er indstillet til Ekstern højttaler, eller lyden dæmpes ved et tryk på knappen MUTE.
- Signalinformation (kun digitale kanaler): HDTV-kanalens modtagekvalitet er enten perfekt, eller kanalerne er ikke tilgængelige. Juster din antenne for at øge signalstyrken.
- Nulstil: Nulstil alle indstillingerne til fabriksstandarderne.
  - Skærmbilledet til indtastning af PIN-kode vises før indstillingsskærmen.
  - Indtast din 4-cifrede PIN-kode. Skift PIN-koden ved hjælp af indstillingen Skift PIN.

# Opdatering af softwaren

## Softwareopdatering

### $\textcircled{MENU} \longrightarrow \textbf{Support} \rightarrow \textbf{Softwareopdatering} \rightarrow \textbf{ENTER} \leftarrow \textbf{Support} \rightarrow \textbf{Support} \rightarrow \textbf{Support}$

Med menuen **Softwareopdatering** kan du opgradere tv'ets software til den nyeste version.

Når softwaren er opgraderet, vender de video- og lydindstillinger, du har foretaget, tilbage til deres standardindstillinger. Vi anbefaler, at du noterer dine indstillinger, så du nemt kan gendanne dem efter opgraderingen.

#### • Opdater nu

Tv'ets firmware kan opdateres med en USB-forbindelse eller via et udsendelsessignal.

- <u>Via USB</u>: Indsæt et USB-drev, der indeholder firmwareopgraderingsfilen fra "www.samsung.com" i tv'et.
  - Pas på ikke at afbryde strømmen eller fjerne USB-drevet, mens opgraderinger fuldføres. Tv'et slukkes og tændes automatisk efter afslutning af firmwareopgraderingen.

- Via kanal: Opgrader softwaren vha. sendesignalet.
  - We Hvis denne funktion vælges i perioden for softwareoverførsel, søger funktionen efter tilgængelig software og downloader softwaren.
  - Den tid, det tager at downloade softwaren, bestemmes af signalstatussen.
- Auto. Opdatering: Denne mulighed opgraderer tv'et, mens det er i standbytilstand. På denne måde kan tv'et opgradere sig selv, når det ikke er i brug. Da tv'ets interne processer er i gang, kan skærmen vise en svag glød, og dette kan fortsætte i mere end 1 time, indtil softwaredownloadningen er udført.

# Ændring af Brug

# Brug

### $\textcircled{\begin{tabular}{ll} \hline \end{tabular}} \begin{tabular}{ll} MENU \end{tabular} \longrightarrow \begin{tabular}{ll} Support \end{tabular} \rightarrow \begin{tabular}{ll} Brug \end{tabular} \rightarrow \begin{tabular}{ll} ENTER \end{tabular} \end{tabular}$

Vælg den **Brug**, der passer til dit sted. Vi anbefaler kraftigt, at du vælger **Hjemmebrug**.

- Hjemmebrug: Hjemmebrug er standardindstillingen.
- Butiksdemo: Tilstanden Butiksdemo er til brug i butikker. Hvis du vælger Butiksdemo, fungerer nogle funktioner ikke, og billedindstillingerne nulstilles hvert 5. minut.

# Visning af Kontakt Samsung

## Kontakt Samsung

### $\textcircled{MENU} \longrightarrow \textbf{Support} \rightarrow \textbf{Kontakt Samsung} \rightarrow \textbf{ENTER} \leftarrow \textbf{Support} \rightarrow \textbf{Kontakt Samsung} \rightarrow \textbf{ENTER} \leftarrow \textbf{Support} \rightarrow \textbf{Kontakt Samsung} \rightarrow \textbf{ENTER} \leftarrow \textbf{Support} \rightarrow \textbf{Kontakt Samsung} \rightarrow \textbf{ENTER} \leftarrow \textbf{Support} \rightarrow \textbf{Kontakt Samsung} \rightarrow \textbf{Kontakt Samsung} \rightarrow \textbf{Kontakt Sams$

Se disse informationer, når dit tv ikke fungerer korrekt, eller hvis du vil opgradere softwaren. Du kan finde information vedrørende vores callcentre, og hvordan du downloader produkter og software.

Dansk

# □ Brug af Sportstilstand-indstillinger (for russisk)

### Sportstilstand-indstillinger TOOLS

 $\textcircled{MENU} \longrightarrow \textsf{Programmer} \rightarrow \textsf{Sportstilstand-indstillinger} \rightarrow \textsf{ENTER} \boxminus$ 

Du kan bruge **Sportstilstand** til at opnå optimale billed- og lydindstillinger for sportsbegivenheder, hvorved de fremstår og lyder, som hvis du selv er til stede.

• Sportstilstand

Du kan indstille **Sportstilstand** til **Til**, så tv'ets billed- og lydindtilstande automatisk optimeres til sportsbegivenheder.

- A (Zoom): Hold pause i afspilningen, og opdel billedet i 9 dele. Vælg en del at zoome ind på. Tryk på denne knap igen for at fortsætte.
   Ø Hvis du aktiverer Sportstilstand, ændres Billede til Stadion og
  - Lydtilstand til Stadion, og nogle af Billede og Lyd menuerne deaktiveres.

#### • Sportstype

Du kan nyde de optimale billed- og lydindstillinger for en valgt sportstype. Vælg mellem Amerikansk fodbold og Ishockey.

- - Hvis du slukker for tv'et, mens du ser **Sportstilstand**, bliver **Sportstilstand** deaktiveret.
  - Zoom fungerer ikke i følgende tilstande:
    - PIP Til
    - Medieafspilning af videoer

# Brug af Sportstilstand (for skandinavisk)

### Sportstilstand TOOLS

#### $\textcircled{MENU} \longrightarrow \textsf{Programmer} \rightarrow \textsf{Sportstilstand} \rightarrow \textsf{ENTER} \bigcirc$

Denne tilstand er optimeret til visning af sportsbegivenheder.

- A (Zoom): Hold pause i afspilningen, og opdel billedet i 9 dele. Vælg en del at zoome ind på. Tryk på denne knap igen for at fortsætte.
- Når Sportstilstand er aktiveret, indstilles billed- og lydtilstandene automatisk Til Stadion.
- We Hvis du slukker for tv'et, mens du ser **Sportstilstand**, bliver **Sportstilstand**, will deaktiveret.
- Når Datatjeneste kører, er Zoom ikke tilgængelig.

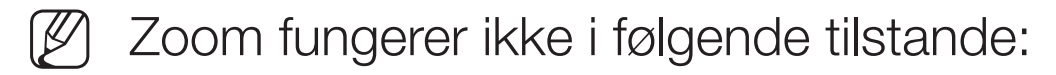

- PIP Til
- Medieafspilning af videoer

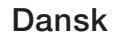